# Banner Batteria Service Tool

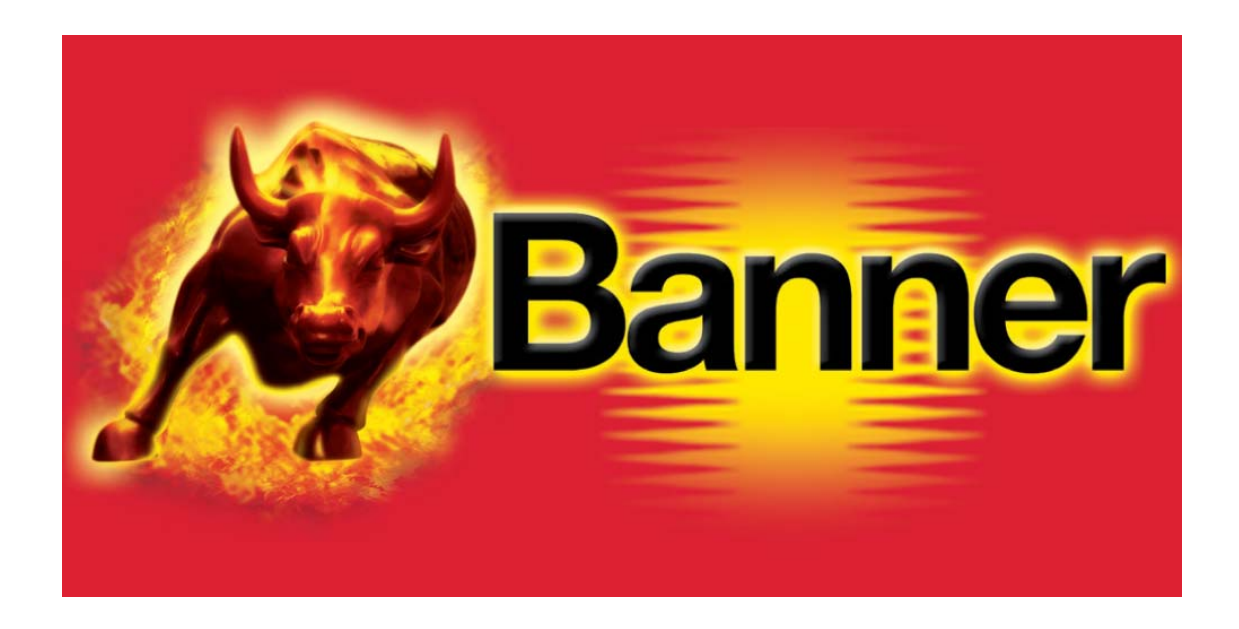

### **Guida all'installazione della Suite**

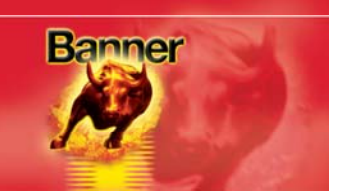

#### Applicazione di download BBST PC Suite

Seguite la presente procedura per scaricare la versione più recente di PC Suite dal sito Internet <u>www.spsupport.com/banner</u>.

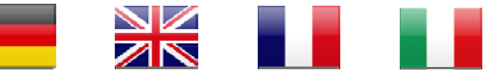

Per scaricare il Manuale utente in altre lingue, visitate il sito Internet <u>www.spsupport.com/banner</u>.

#### Requisiti di sistema:

Microsoft Windows XP/Windows Vista/Windows 7/Windows 8 (l'installazione potrà richiedere l'autorizzazione dell'Amministratore) Accesso ad Internet (potrà essere necessario consentire collegamenti in uscita tramite la porta 1433 del firewall) 5 MB di spazio libero su disco 100 MB di RAM libera 1 porta USB libera

**1.** Selezionare il contrassegno del proprio Paese per visualizzare i file nella propria lingua nazionale.

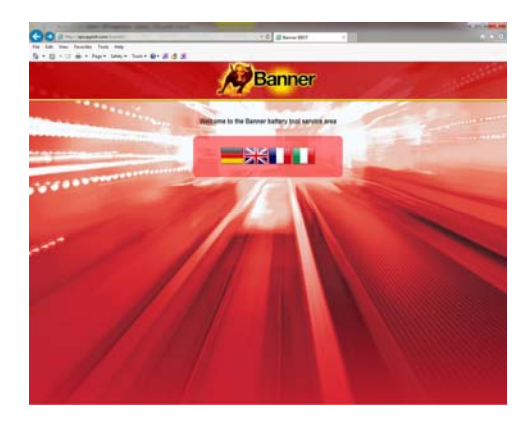

**3.** Selezionare Esegui o Salva. Se dapprima si seleziona Salva, accertarsi di eseguire l'applicazione prima di proseguire.

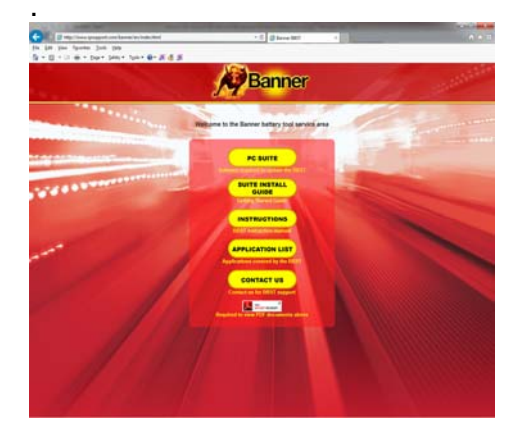

2. Selezionare PC Suite dalle opzioni disponibili. In caso di problemi, utilizzare l'apposito modulo "Contatti" disponibile in questa pagina.

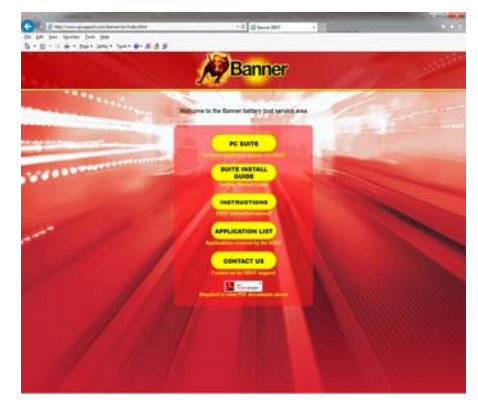

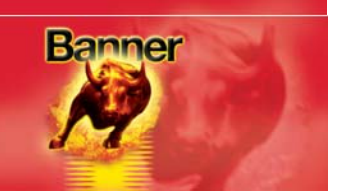

#### Aggiornamenti della scheda SD

Qualora non si disponga di un accesso ad Internet, si potrà scegliere Aggiornamenti scheda (opzione con sovrapprezzo). Utilizzare l'apposito modulo "Contatti" all'indirizzo <u>www.spsupport.com/banner</u> per registrare il proprio apparecchio portatile.

#### Procedura d'installazione di BBST

Seguire la presente procedura qualora si installi Banner BBST PC Suite per la prima volta. In caso di problemi con l'installazione, accertarsi di disporre dei diritti di Amministratore per il proprio PC. Qualora i problemi persistano, utilizzare il modulo Web "Contatti" nel nostro sito Internet per contattarci.

1. Mentre il programma d'installazione verrà installato, un messaggio di controllo account utente avviserà che l'applicazione apporterà alcune modifiche nel computer. Sarà fondamentale accertarsi di disporre dei diritti di Amministratore per il PC prima di proseguire

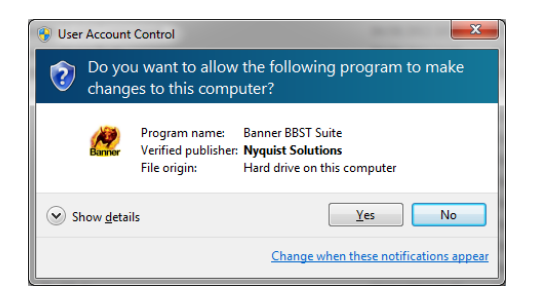

3. Una volta eseguita l'applicazione BBST Suite, verrà visualizzato il messaggio *"Benvenuti nella "Configurazione guidata BBST Suite""*; selezionare *"Avanti"*.

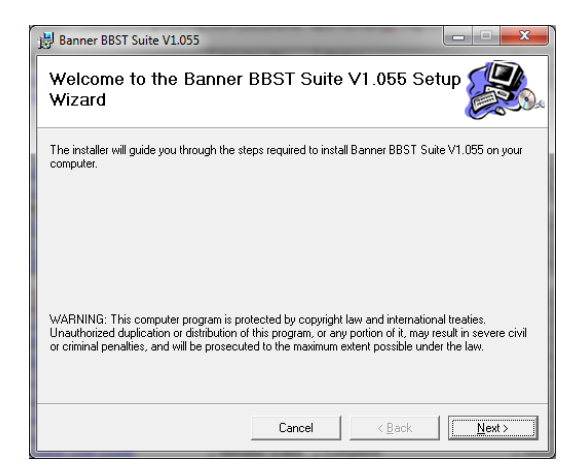

**2.** Attendere che il PC predisponga l'installazione.

| Windows Installer    |        |
|----------------------|--------|
| Preparing to install |        |
|                      | Cancel |

4. Comparirà la schermata
"Selezionare la directory d'installazione"; accettare la directory se è quella desiderata e selezionare
"Avanti".

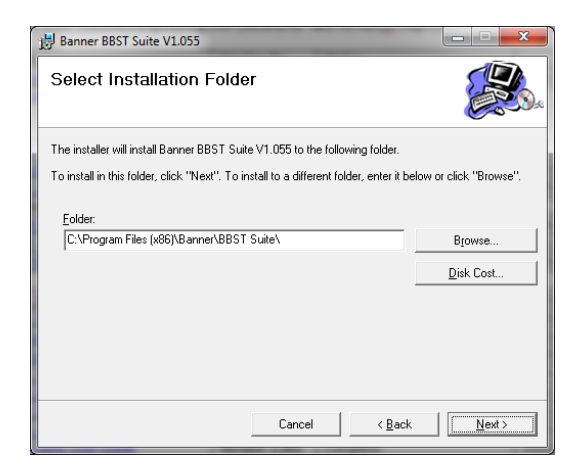

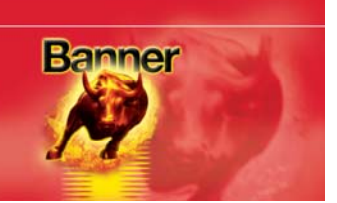

#### 5. Quando comparirà la schermata "Conferma installazione", selezionare "Avanti".

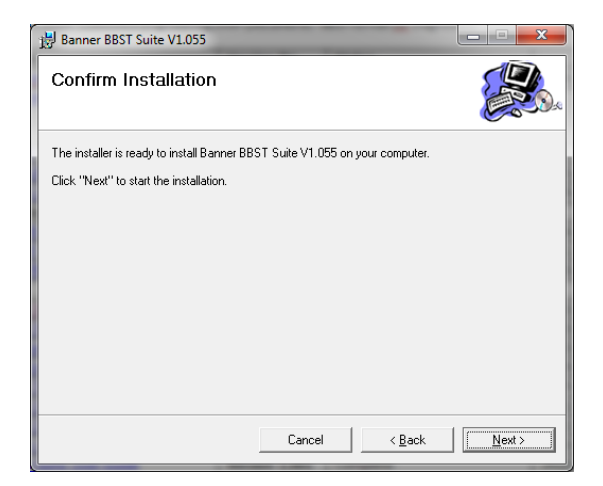

7. Trattandosi del primo collegamento fra BBST e il PC, verrà visualizzato il pop-up "Installazione guidata driver dispositivo".

| Device Driver Installation Wizard | d                                                                                                    |
|-----------------------------------|----------------------------------------------------------------------------------------------------|
|                                   | Welcome to the Device Driver<br>Installation Wizard!<br>This wizard helps you install the software drivers that some<br>computers devices need in order to work. |
|                                   | < <u>B</u> ack <u>Next</u> Cancel                                                                                                    |

#### 6. Verrà visualizzata la schermata *"Installazione di Banner BBST Suite*

*in corso"*; una volta installato correttamente il software, selezionare *"Avanti"*.

| Banner BBST Suite V1.055                     |        |
|----------------------------------------------|--------|
| Installing Banner BBST Suite V1.055          |        |
| Banner BBST Suite V1.055 is being installed. |        |
| Please wait                                  |        |
|                                              |        |
|                                              |        |
|                                              |        |
|                                              |        |
|                                              |        |
|                                              |        |
| Cancel < Back                                | Next > |

8. L'installazione richiederà alcuni minuti per concludersi; durante la procedura verrà visualizzata la schermata riportata qui sotto.

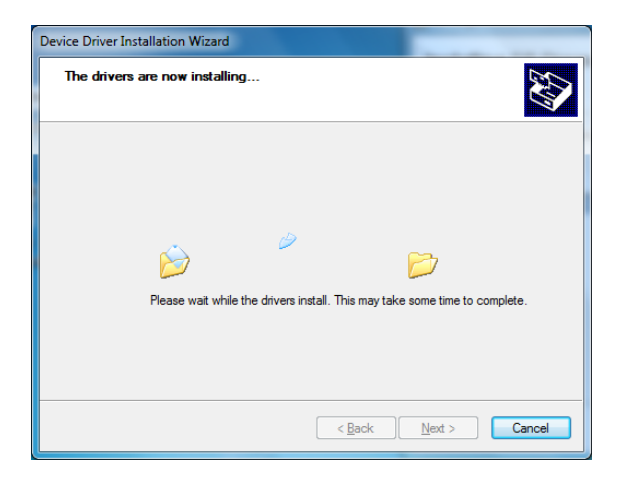

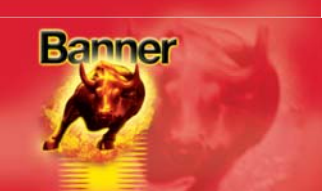

9. Il PC potrà emettere un avviso che segnalerà che l'autore è sconosciuto. Selezionare "Installa comunque il software del driver" per accettare le modifiche che verranno eseguite.

| 8        | Windows can't verify the publisher of this driver software                                                                                                    |
|----------|----------------------------------------------------------------------------------------------------|
|          | Don't install this driver software<br>You should check your manufacturer's website for updated driver software<br>for your device.                                                                             |
|          | Install this driver software anyway<br>Only install driver software obtained from your manufacturer's website or<br>disc. Unsigned software from other sources may harm your computer or steal<br>information. |
| <u>ی</u> | iee getails                                                                                                    |

10. Una volta rilevato BBST verrà visualizzata la schermata *"Completamento dell'installazione* guidata driver dispositivo in corso".
Selezionare "Fine".

| Device Driver Installation Wiza | rd                                                                                                    |
|---------------------------------|----------------------------------------------------------------------------------------------------|
|                                 | Completing the Device Driver<br>Installation Wizard                                                                 |
|                                 | The drivers were successfully installed on this computer.                                                           |
|                                 | You can now connect your device to this computer. If your device<br>came with instructions, please read them first. |
|                                 |                                                                                                    |
|                                 |                                                                                                    |
|                                 | Driver Name Status                                                                                                  |
|                                 | Banner BBST (12/20/20 Ready to use                                                                                  |
|                                 | < Back Finish Cancel                                                                                                |

**11.** Verrà visualizzata la schermata *"Installazione completata"*, che confermerà la corretta installazione; selezionare *"Chiudi"*.

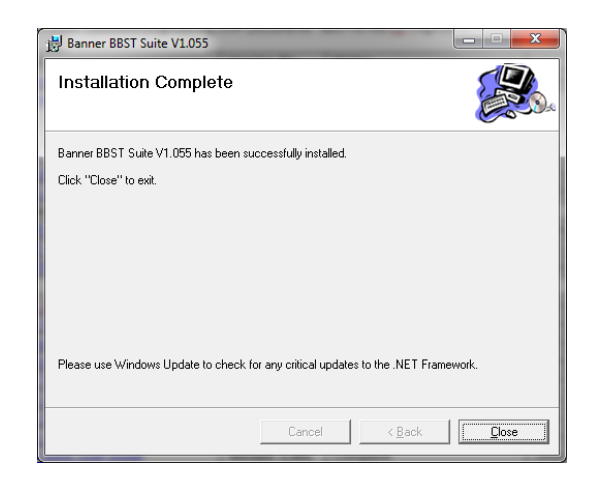

12. Eseguire l'applicazione BBST Suite dal menu di avvio, quindi selezionare *"Avvio" – "Programmi" – "Banner" – "BBST Suite"*. (verrà installata una nuova icona sul desktop).

| BBST Suite                |             |
|---------------------------|-------------|
| All Programs              |             |
| Search programs and files | Shut down ► |
|                           |             |
| Banner                    |             |
| 🥂 🥂 BBST Suite            |             |
|                           |             |
| ũ.                        | -           |
| 1 Back                    |             |

#### Tool di notifica BBST

Durante l'installazione verrà visualizzata un'icona Banner nella barra delle applicazioni. Tale icona viene utilizzata per visualizzare le notifiche di nuovi aggiornamenti.

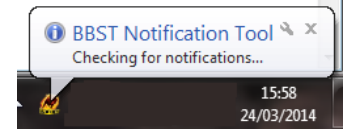

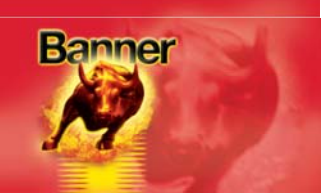

#### Procedura di registrazione di BBST

**1.** Leggere le Norme sulla privacy e accettarle prima di proseguire.

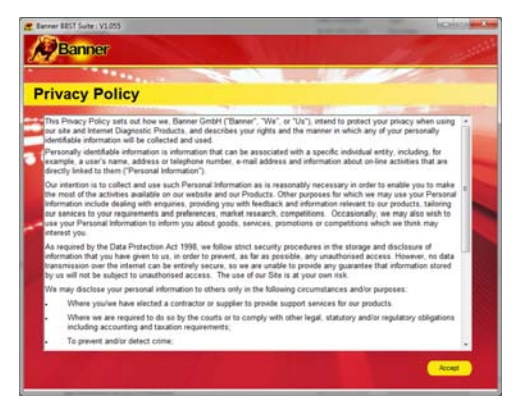

**3.** A questo punto, il driver dovrà segnalare di essere completamente installato e pronto per l'uso. In caso contrario, consultare la sezione "Installazione del driver".

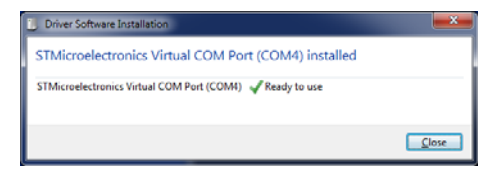

2. Collegare il cavo USB in dotazione al BBST, quindi ad una porta USB del PC. Utilizzare preferibilmente una porta USB principale (sul retro del PC) anziché una porta supplementare (sulla parte frontale del PC)

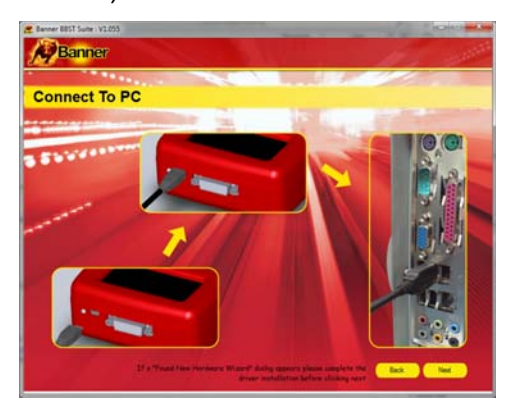

**4.** Premendo il tasto **"Avanti"**, il BBST verrà rilevato da BBST Suite.

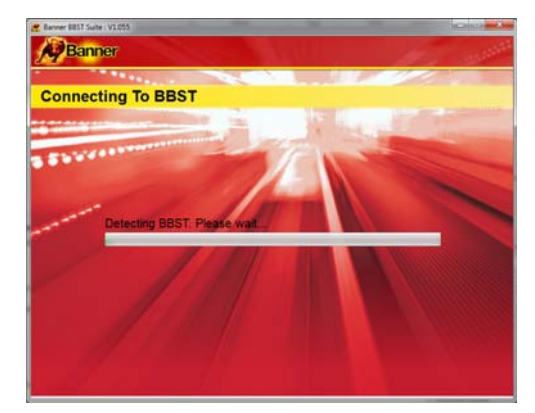

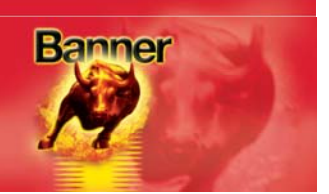

5. La Suite verificherà ora la presenza del collegamento Internet. In caso di problemi in tale fase, l'utente verrà indirizzato alla sezione Controlli e verifiche di BBST Suite.

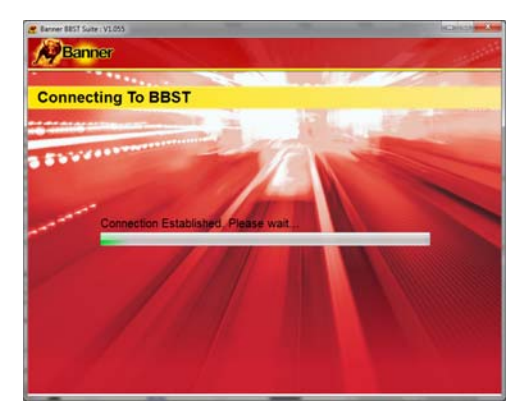

6. Completare la "Registrazione prodotto", prestando attenzione a compilare tutte le parti contrassegnate dal simbolo "\*". Conclusa tale fase, premere il tasto "Avanti".

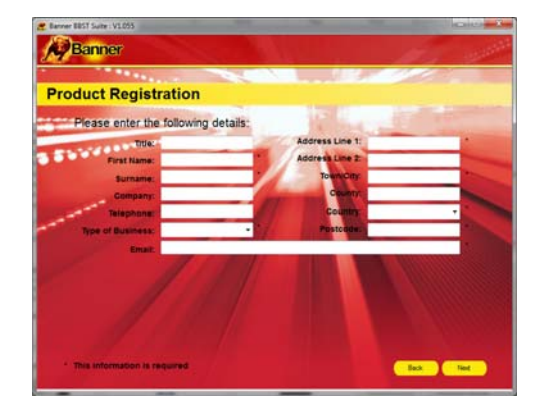

7. Inserite le informazioni necessarie, verranno nuovamente visualizzati codice d'iscrizione, codice postale, indirizzo email e data di scadenza dell'iscrizione. Sebbene tali dettagli siano memorizzati nel PC, sarà consigliabile annotarli per iscritto, nel caso occorrano in futuro.

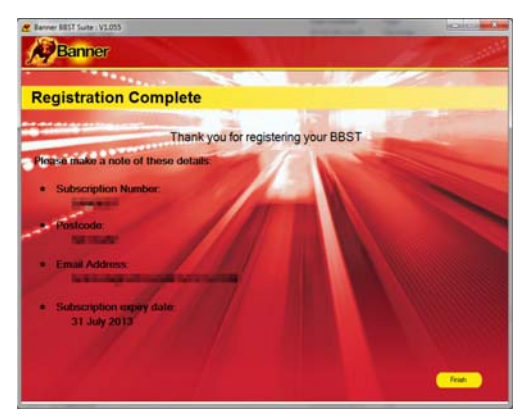

#### **Codice d'iscrizione:**

(verrà visualizzato al momento della registrazione dell'unità in BBST Suite)

#### **Codice seriale e PIN:**

(riportati su apposito adesivo in dotazione con il BBST)

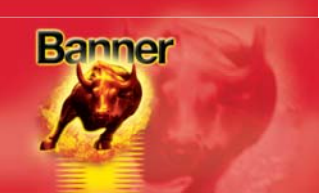

#### Procedura di primo utilizzo

#### Procedura di aggiornamento di BBST

 Eseguire l'applicazione BBST Suite.
 Dal menu di avvio, selezionare "Avvio" – "Tutti i programmi" – "Banner" – "BBST Suite". (verrà installata una nuova icona sul desktop).

2. Selezionare l'opzione "Registrazione (vedi "Processo di registrazione di BBST") o ricezione aggiornamenti".

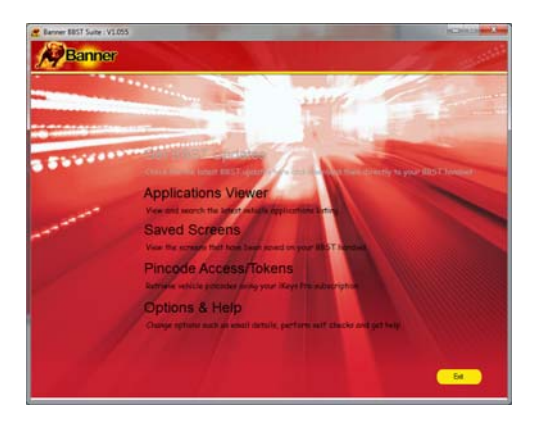

**4.** La Suite collegherà ora il BBST al Portale Download.

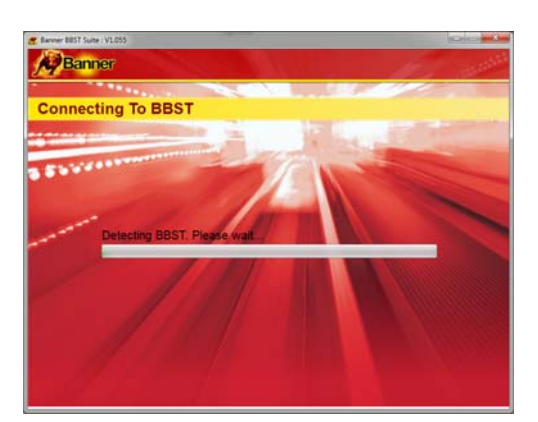

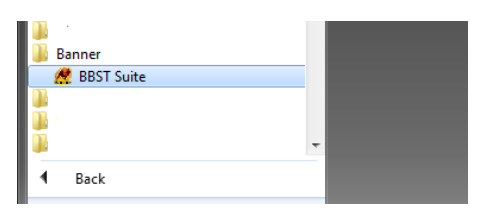

**3.** Collegare il BBST al PC tramite il cavo USB.

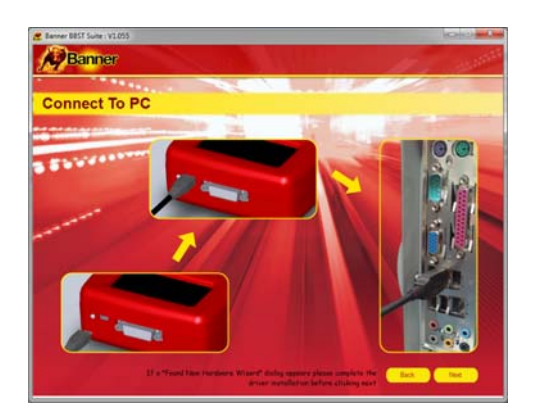

5. Se saranno disponibili aggiornamenti, essi verranno visualizzati sullo schermo per il "Download". Selezionare "Download" per aggiornare il BBST: l'iscrizione/le iscrizioni verrà/-nno aggiornata/-e alla versione più recente del software e simultaneamente abilitata/-e.

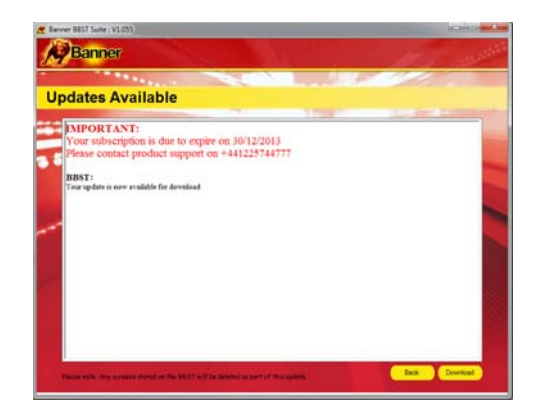

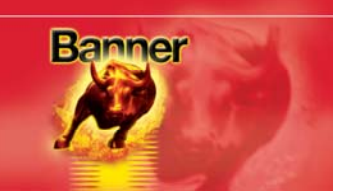

**7a.** Completata la procedura di aggiornamento, verrà visualizzata la schermata "Aggiornamento completato". Da tale schermata si potrà inoltre accedere al nostro sito Internet, per scaricare l'elenco applicazioni aggiornato in formato PDF stampabile.

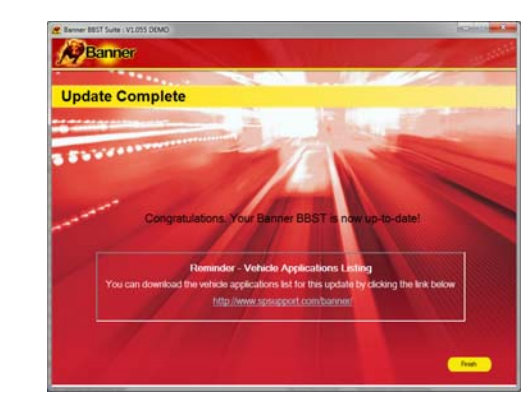

6. Seguire le istruzioni sullo schermo.

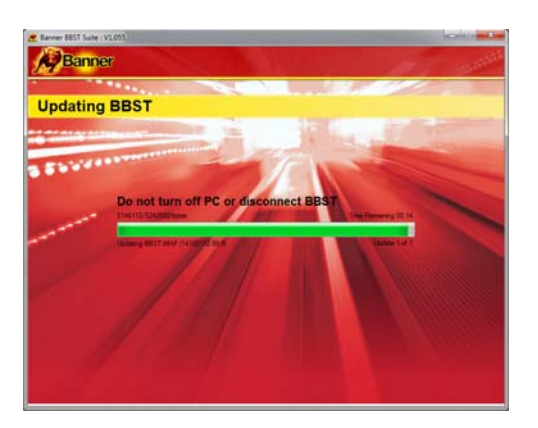

**7b.** Se il BBST è aggiornato all'ultima versione, l'utente verrà informato che al momento non sono disponibili download. L'apparecchio portatile è stato abilitato automaticamente durante il processo di verifica e sarà ora pronto per l'uso.

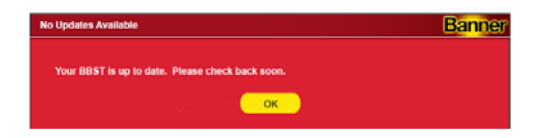

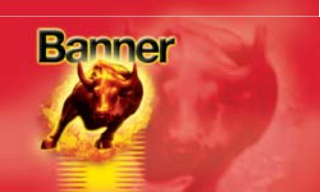

#### Procedura di aggiornamento di BBST

 Eseguire l'applicazione BBST Suite. Dal menu di avvio, selezionare *"Avvio" – "Tutti i programmi" – "Banner" – "BBST Suite"*. (verrà installata una nuova icona sul desktop).

| 🔑 ·<br>]} Banner |
|------------------|
| 🥂 BBST Suite     |
|                  |
|                  |
| -                |
| 4 Pack           |

**3.** Spegnere il BBST, se in modalità Batteria.

Collegare il cavo USB in dotazione al BBST, quindi ad una porta USB del PC. Utilizzare preferibilmente una porta USB principale (sul retro del PC) anziché una porta supplementare (sulla parte frontale del PC)

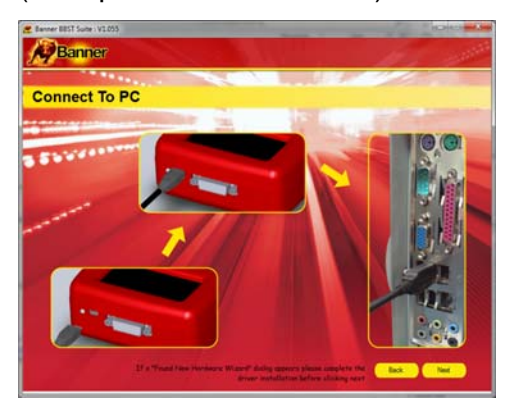

### 2. Selezionare l'opzione "*Ricevi* aggiornamenti BBST".

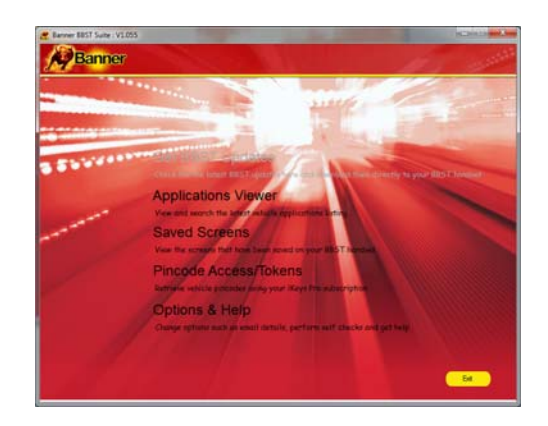

**4.** Premendo il tasto **"Avanti"**, il BBST verrà rilevato da BBST Suite.

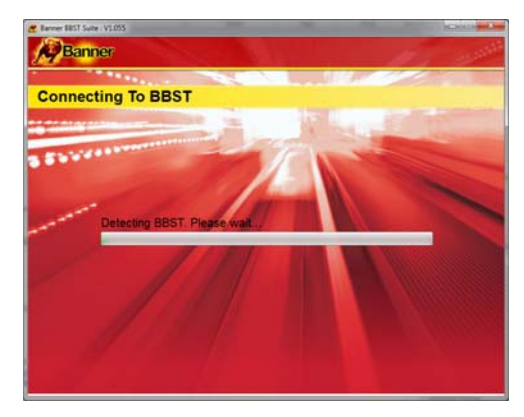

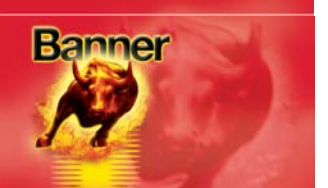

**5.** La Suite verificherà ora la presenza del collegamento Internet. In caso di problemi in tale fase, l'utente verrà indirizzato alla sezione Controlli e verifiche di BBST Suite.

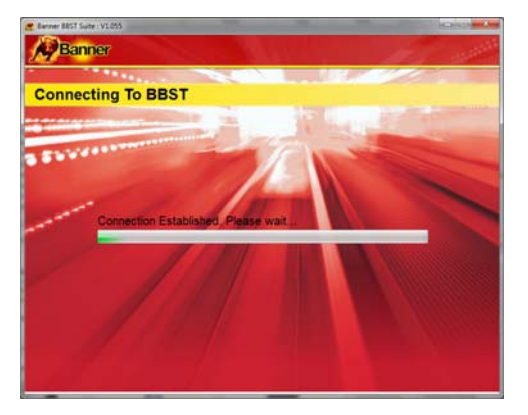

6. Seguire le istruzioni sullo schermo per aggiornare l'apparecchio alla versione più recente. Sullo schermo verrà inoltre visualizzata una descrizione degli aggiornamenti.

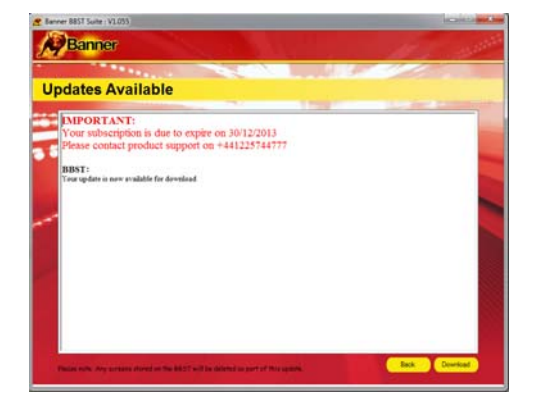

**Nota bene:** seguire tutte le istruzioni sullo schermo nello scollegare e nel reinserire il BBST nel cavo USB.

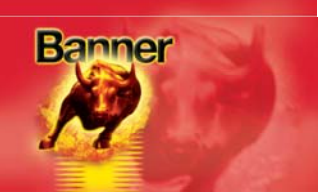

#### Opzioni

 Eseguire l'applicazione BBST Suite; dal menu di avvio, selezionare "Avvio" – "Tutti i programmi" – "Banner" – "BBST Suite" (verrà installata una nuova icona sul desktop).

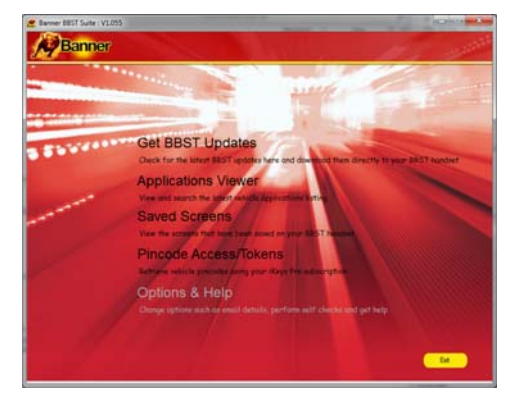

2. Selezionare "Opzioni" dal menu.

4. Selezionando il tasto "Controlli e verifiche" sarà possibile eseguire test per verificare che il BBST funzioni correttamente, che sia possibile collegarsi al sito Internet e scaricare il software aggiornato.

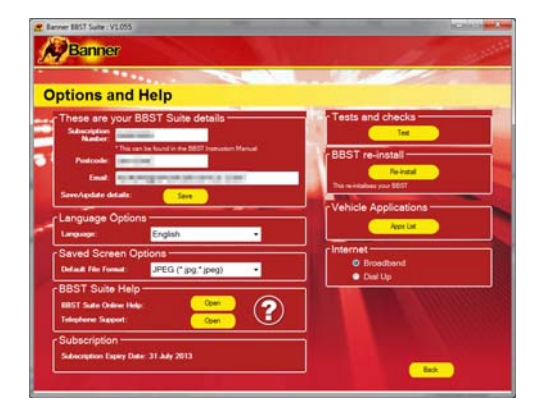

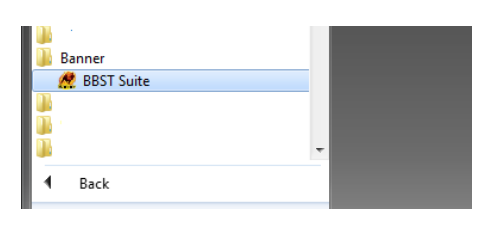

#### Il Servizio Assistenza Tecnica richiederà di modificare Codice d'iscrizione e codice postale. L'operazione sarà possibile da questa

pagina. Nota bene: il Servizio Assistenza Tecnica indicherà i dettagli necessari, qualora occorrano modifiche.

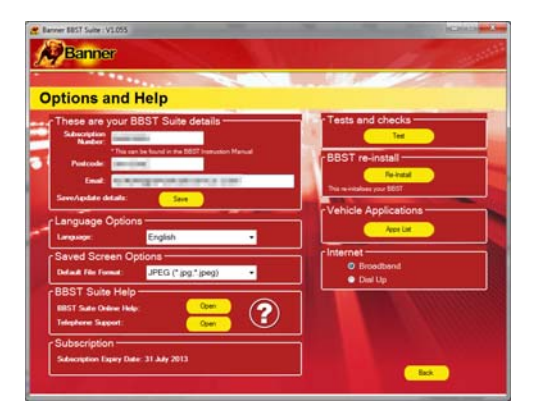

5. Il programma richiederà di eseguire tali test qualora vi siano problemi ed occorra contattare un rappresentante o un tecnico del Servizio Assistenza Clienti. Tali informazioni vengono anche reinviate al sito Internet, per consentire al tecnico di assistere il Cliente nella soluzione del problema.

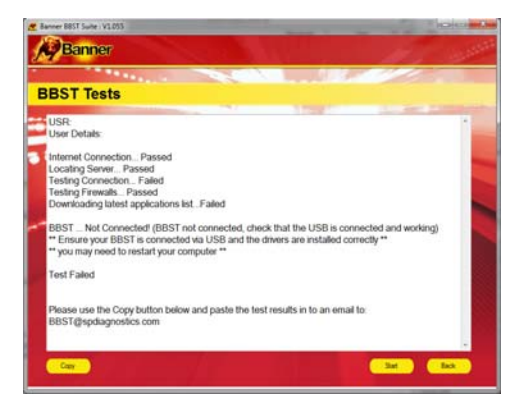

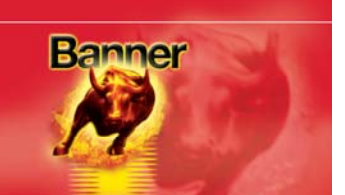

6. Selezionando il tasto *"Reinstalla BBST"*, il BBST scaricherà nuovamente l'aggiornamento più recente. Tale possibilità è utilizzabile se si ritiene vi siano problemi con l'ultimo aggiornamento.

| Options and                                                                          | Help                                                             | 1.11      |                                       |  |
|--------------------------------------------------------------------------------------|------------------------------------------------------------------|-----------|---------------------------------------|--|
| These are your<br>Subscription<br>Nation<br>Protocole<br>Email<br>Servitpide details | BBST Suite details<br>an in land of the BSST Instruction<br>Save | an Manual | BBST re-install                       |  |
| Language Optic                                                                       | English                                                          | •         | Vehicle Applications                  |  |
| Saved Screen (<br>Default File Format                                                | Uptions<br>JPEG (* jpg.* jpeg)                                   | •         | Internet     O Brootbent     O Del Up |  |
| BBST Suite He<br>BBST Suite Online H<br>Telephone Support                            | lp<br>Max Open<br>Open                                           | ?         |                                       |  |

7. Collegare il BBST seguendo le istruzioni all'interno della Suite di aggiornamento BBST. Collegare la mini USB al BBST e l'USB al PC. Consultare la "*Procedura di aggiornamento di BBST*" per ulteriori informazioni.

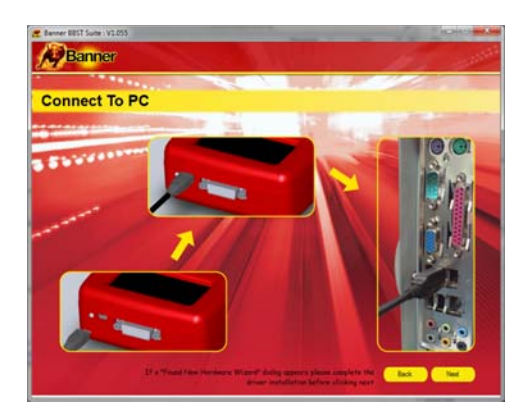

#### Contatti

In caso di problemi con il BBST, oppure qualora non si sia certi che un determinato veicolo sia attualmente supportato, potrete contattarci per ottenere aiuto e consigli. Risponderemo alle Vostre domande nel più breve tempo possibile, all'indirizzo e-mail che ci avrete fornito.

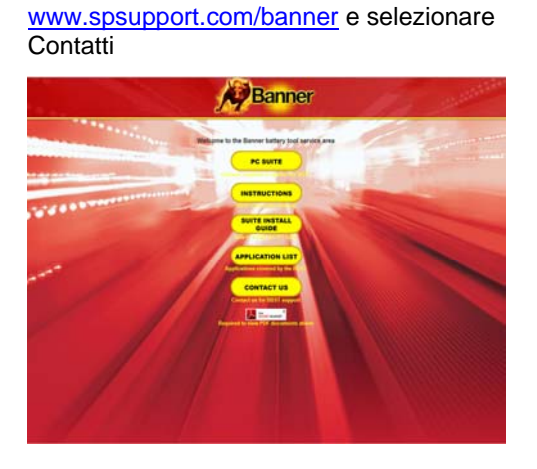

1. Accedere al sito Internet

2. Inserite nome e indirizzo e-mail, insieme ai dettagli del problema: Vi contatteremo al più presto. Quante più informazioni potrete fornirci riguardo al veicolo in lavorazione e al problema, tanto più agevole sarà per noi risolvere il problema.

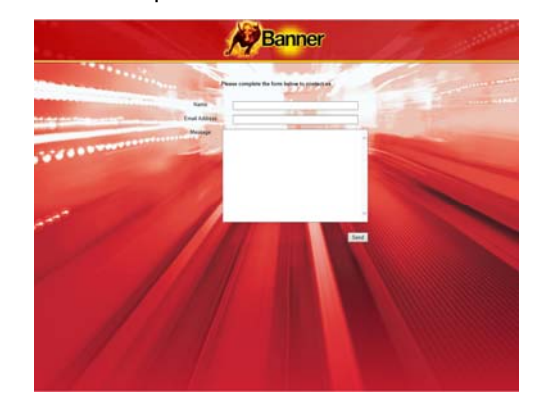

Vi preghiamo di fornire informazioni anche su versione e build del software/firmware attualmente utilizzati nell'apparecchio di sostituzione batterie BBST.

A tale scopo occorrerà accendere il BBST e selezionare l'icona con il simbolo della chiave inglese, dopodiché l'icona "i".

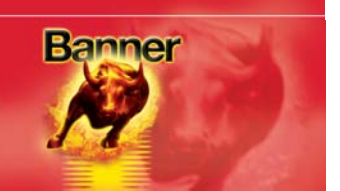

#### Visualizzatore applicazioni

#### Panoramica della funzione Visualizzatore applicazioni

La funzione Visualizzatore applicazioni consente di visualizzare tutti i veicoli supportati.

Il visualizzatore applicazioni consente di restringere il campo di ricerca per marchi, modello e tipo, visualizzando poi copertura per cilindrata e anno. Grazie a tale funzione si potrà stabilire se un dato veicolo sia supportato prima di iniziare il lavoro.

| 🥂 Banner BBST Suit | te : V1.055 | _              |      | _           |       | -             |               | X     |
|--------------------|-------------|----------------|------|-------------|-------|---------------|---------------|-------|
| Ban                | ner         | and the second |      | NA L        |       |               | 1             |       |
|                    |             |                | _    |             |       |               |               |       |
|                    |             |                |      | Manufactu   | rer   | Model         | Туре          |       |
| Applica            | tions Vie   | ewer           |      | <all></all> | •     | <all> 👻</all> | BATTERY MANAG | E 🔻   |
|                    |             | 100 Mar 100    |      |             |       |               |               |       |
| Manufacturer       | Model       | Variant        | Fuel | Engine Size | Year  | Engine Code   | System        | Cat 🔺 |
| AUDI               | A1          |                | P/D  | ALL         | 10-13 |               |               | 302   |
| AUDI               | A3          |                | P/D  | ALL         | 04-12 |               |               | 302   |
| AUDI               | A3          |                | P/D  | ALL         | 09-13 |               |               | 302 ≡ |
| AUDI               | A4          |                | P/D  | ALL         | 08-13 |               |               | 302   |
| AUDI               | A5          |                | P/D  | ALL         | 09-13 |               |               | 302   |
| AUDI               | A6          |                | P/D  | ALL         | 05-13 |               |               | 302   |
| AUDI               | A8          |                | P/D  | ALL         | 04-13 |               |               | 302   |
| AUDI               | A8          |                | P/D  | ALL         | 04-13 |               |               | 302   |
| AUDI               | Q3          |                | P/D  | ALL         | 11-13 |               |               | 302   |
| AUDI               | Q5          |                | P/D  | ALL         | 11-13 |               |               | 302   |
| CITROEN            | BERLINGO    |                | P/D  | ALL         | 08-12 |               | BECB          | 302   |
| CITROEN            | C3          |                | P/D  | ALL         | 09-12 |               | BECB          | 302   |
| CITROEN            | C3 PICASSO  |                | P/D  | ALL         | 08-12 |               | BECB          | 302   |
| CITROEN            | C4          |                | P/D  | ALL         | 03-12 |               | BECB          | 302   |
| CITROEN            | C4 AIRCROSS |                | P/D  | ALL         | 08-12 |               | BECB          | 302   |
| CITROEN            | C4 PICASSO  |                | P/D  | ALL         | 05-12 |               | BECB          | 302.  |
| •                  | I           |                | 1    | 1           | 1     |               |               | •     |
|                    |             |                |      |             |       |               | Back          |       |
|                    |             |                |      |             |       |               |               |       |

Nota bene: la copertura indica i veicoli supportati; in alcuni casi, tuttavia, lo stesso tipo di veicolo potrebbe avere a bordo un sistema diverso e non supportato.

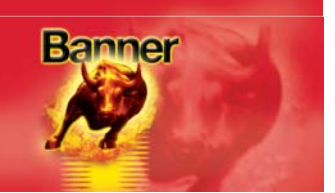

#### **Schermate salvate**

#### Panoramica della funzione Schermate salvate

La funzione Schermate salvate consente di registrare un'immagine di quanto viene visualizzato sull'apparecchio portatile BBST, per una consultazione successiva. Tale funzione è utilizzabile per registrare codici di avaria e descrizioni o letture di componenti senza necessità di annotarli per iscritto.

Le schermate salvate mediante il BBST verranno memorizzate nella scheda di memoria SD, venendo così conservate anche dopo lo spegnimento del BBST. Sarà possibile salvare schermate finché vi sarà spazio nella scheda di memoria SD (la scheda di memoria SD da 4 GB, in dotazione con il BBST, consente di salvarne diverse centinaia).

Una volta salvate nel BBST, le schermate si potranno richiamare per visualizzarle sullo schermo del BBST (vedi sopra per la funzione di menu Schermate salvate) o per trasferirle nel PC e visualizzarle mediante il software per PC BBST Suite (disponibile all'indirizzo <u>www.spsupport.com/banner</u>). Tali schermate si potranno poi salvare nell'hard disk del computer come file immagini standard, oppure stampare.

Le schermate salvate resteranno memorizzate nella scheda di memoria SD finché non verranno eliminate, tramite il software per PC BBST Suite o dal menu Schermate salvate del BBST.

#### Salvataggio delle schermate sull'apparecchio portatile BBST

- 1. Se l'apparecchio portatile BBST visualizza una schermata che si desidera salvare, premere il tasto di funzione speciale "i".
- 2. Il BBST visualizzerà brevemente il messaggio SALVATAGGIO SCHERMATA IN CORSO nell'angolo in alto a sinistra dello schermo.
- **3.** Se la schermata verrà stata salvata correttamente, il messaggio SALVATAGGIO SCHERMATA IN CORSO scomparirà e verrà emesso un breve doppio segnale acustico.
- Se il salvataggio della schermata non sarà riuscito, verrà visualizzato il messaggio OPERAZIONE NON RIUSCITA. In tal caso, la memoria della scheda SD potrebbe essere piena.

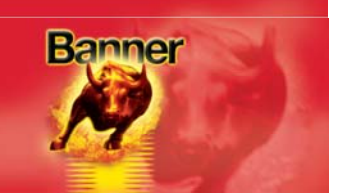

#### Accesso alle schermate salvate dall'apparecchio portatile BBST

 Avviare BBST Suite utilizzando l'icona Banner BBST Suite sul desktop oppure dal menu di avvio (Avvio > Tutti i programmi > Banner> BBST Suite).

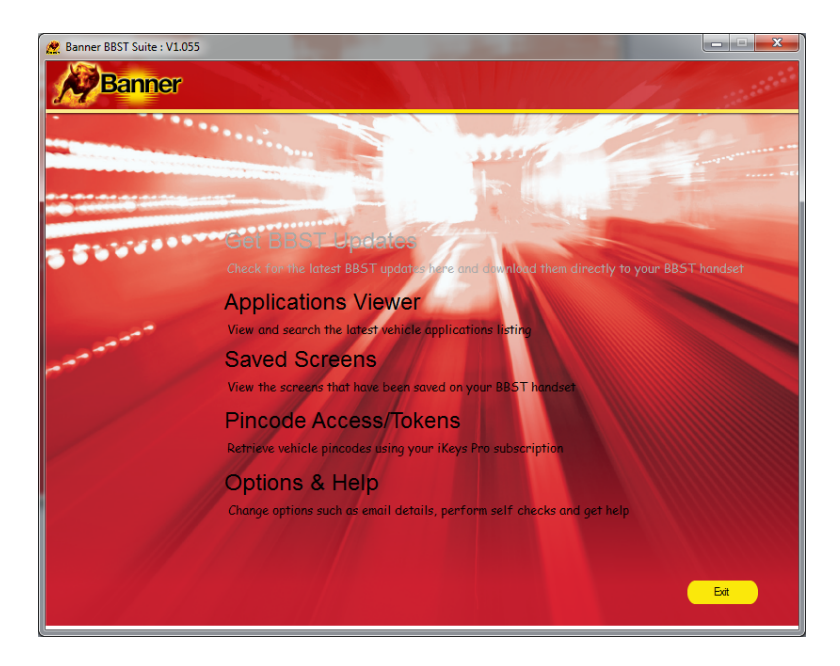

- 2. Dalla schermata principale, fare clic su: Saved Screens View the screens that have been saved on your BBS mandset
- 3. Collegare il BBST come illustrato e fare clic su

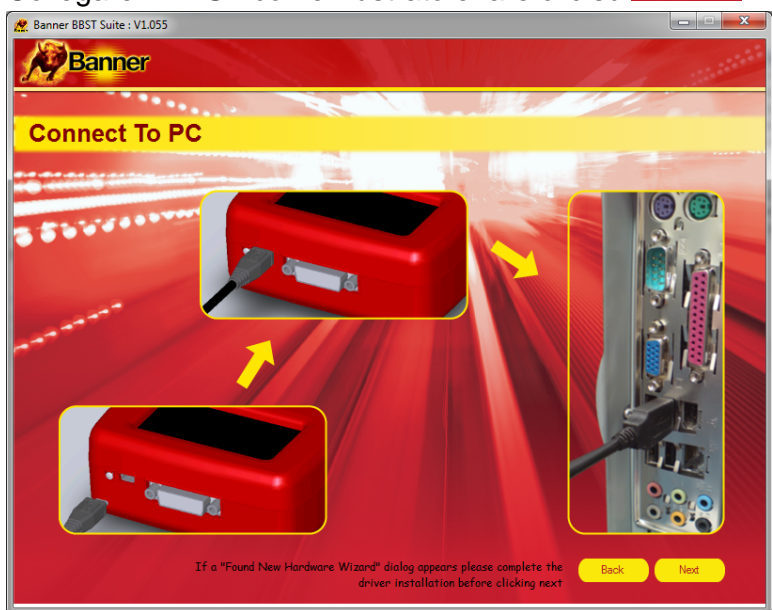

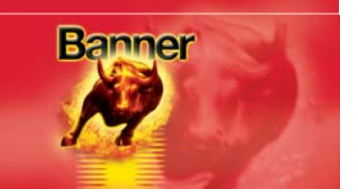

**4.** Verrà visualizzata la schermata riportata qui sotto e tutte le schermate salvate nel BBST verranno caricate, una per una, nell'area *Anteprima*:

| 😤 Banner BBST Suite : V1.055                                                                                    | DEMO                         |                                                                                                    |   | ×                                                                                                    |
|----------------------------------------------------------------------------------------------------|------------------------------|----------------------------------------------------------------------------------------------------|---|----------------------------------------------------------------------------------------------------|
| Banner                                                                                                    |                              | SA III                                                                                                    |   |                                                                                                    |
| Saved Scree                                                                                                    | ins                          |                                                                                                    |   |                                                                                                    |
| Gradian<br>Gradian<br>Save<br>View<br>Collete<br>Print<br>Print<br>Print<br>Page Setup<br>Collete<br>Select All | Creen7<br>10/2/2013 15:27:15 | Image: Control of the sector of the sector of th | Г | Ranger GebM<br>Anders Linz - Austria<br>Ranges Stranger Bann<br>Berner<br>Control Ling - Control Ling<br>Childrich - Control Ling<br>Childrich - Control Ling<br>Screend<br>10/12/2013 15:26:47 |
|                                                                                                    | Retrieving screen 16/16      | 7 Files deleted successfully                                                                                                    |   |                                                                                                    |
|                                                                                                    |                              |                                                                                                    |   | Back                                                                                                    |

5. Una volta caricate tutte le schermate, la barra di stato visualizzerà il numero di schermate caricate:

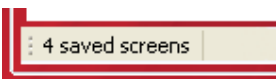

6. Se non vi saranno schermate salvate nell'apparecchio portatile BBST, l'area Anteprima resterà vuota e la barra di stato visualizzerà il messaggio:

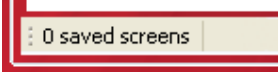

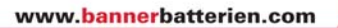

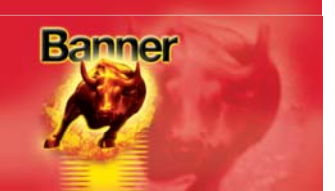

<u>S</u>ave

#### Salvataggio di una singola schermata

1. Con un clic con il tasto destro del mouse sulla schermata che si desidera salvare, comparirà un menu:

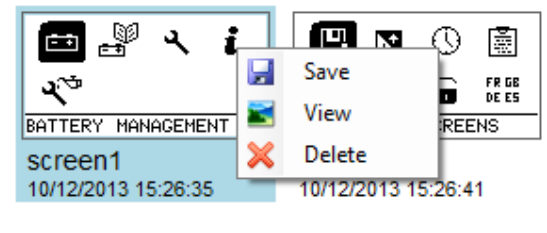

- 2. Fare clic su 🛃 Save
- 3. Scegliere una destinazione e un nome file per la schermata e fare clic su

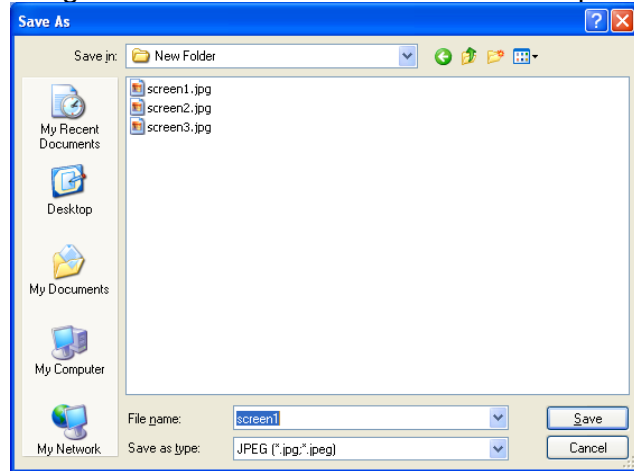

 Le immagini delle schermate potranno essere salvate in quattro formati diversi, modificando l'impostazione "Salva in formato": Bitmap (\*.bmp) GIF (\*.gif)

JPEG (\*.jpg;\*.jpeg) PNG (\*.png)

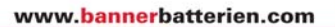

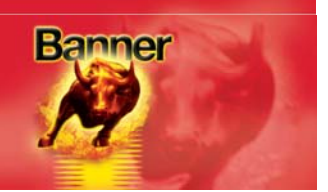

#### Salvataggio di schermate multiple

**1.** Selezionare con un clic le schermate che si desidera salvare. Le schermate selezionate verranno evidenziate:

| 💼 🖉 🥆 i                        |                                | <u></u> = = =        |
|--------------------------------|--------------------------------|----------------------|
| 4 <sup>75</sup>                | 4)) 🖥 🖌 🖬 🖬 🖬 🖬                | <b>-</b> ₹~*=        |
| BATTERY MANAGEMENT             | VIEW SAVED SCREENS             | INFO                 |
| screen1<br>10/12/2013 15:26:35 | screen2<br>10/12/2013 15:26:41 | screen3<br>10/12/201 |

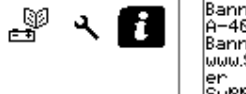

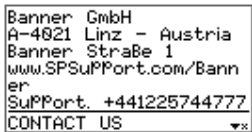

creen3 0/12/2013 15:26:45 CONTACT\_US SCREEN4 10/12/2013 15:26:47

2. Nel menu "Attività", fare clic su 🗔 Save

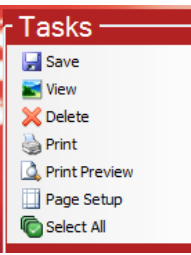

3. Selezionare una directory in cui salvare le immagini delle schermate e fare clic su

| OK                        |
|---------------------------|
| Browse For Folder         |
|                           |
| Make New Folder OK Cancel |

**4.** Il testo della barra di stato indicherà ora quante delle schermate selezionate siano state salvate correttamente:

2 Files saved successfully

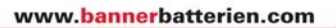

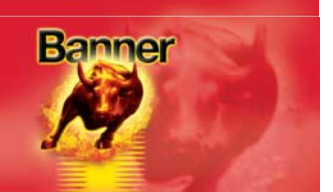

#### Visualizzazione di una singola schermata

1. Con un clic con il tasto destro del mouse sulla schermata che si desidera visualizzare, comparirà un menu:

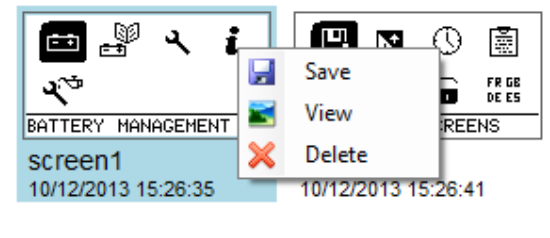

- 2. Fare clic su 🗾 View
- **3.** Comparirà ora una nuova finestra, che visualizzerà a dimensioni ingrandite l'immagine della schermata:

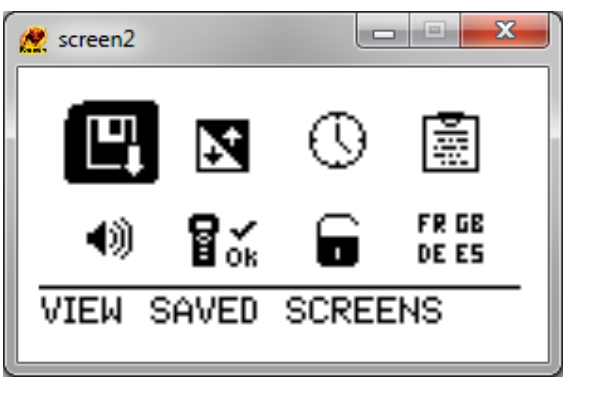

4. Conclusa la visualizzazione, fare clic su per chiudere la finestra.

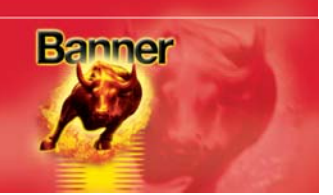

#### Eliminazione di una singola schermata

1. Con un clic con il tasto destro del mouse sulla schermata che si desidera visualizzare, comparirà un menu:

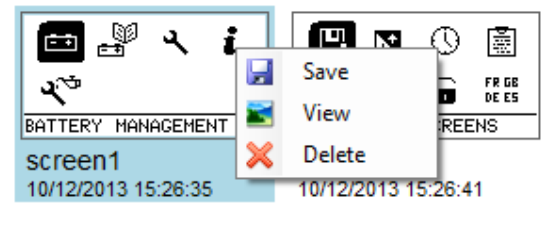

- 2. Fare clic su 🔀 Delete
- 3. Il programma richiederà una conferma di eliminazione della schermata:

| Confirm File Delete |                                            |
|---------------------|--------------------------------------------|
| 2                   | Are you sure you want to delete 'screen1'? |
|                     | Yes No                                     |

- 4. Se si è certi di eliminare la schermata dall'apparecchio portatile BBST, fare clic su
- 5. Se la schermata sarà stata eliminata correttamente, il testo della barra di stato confermerà brevemente con il messaggio:
   File screen1 deleted successfully
- 6. L'area Anteprima verrà quindi aggiornata, per visualizzare le schermate salvate restanti.

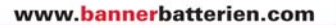

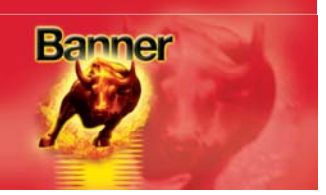

▼×

#### Eliminazione di schermate multiple

1. Selezionare con un clic le schermate che si desidera eliminare. Le schermate selezionate verranno evidenziate:

| BATTERY MANAGEMENT  |                     | 🟥 🔐 ২ 👔<br>২ <sup>৩</sup><br>INFO | Banner GmbH<br>A-4021 Linz - Austria<br>Banner Straße 1<br>www.SPSuPPort.com/Bann<br>er<br>SuPPort. +441225744777<br>CONTACT US ** |
|---------------------|---------------------|-----------------------------------|----------------------------------------------------------------------------------------------------|
| screen1             | screen2             | screen3                           | screen4                                                                                                    |
| 10/12/2013 15:26:35 | 10/12/2013 15:26:41 | 10/12/2013 15:26:45               | 10/12/2013 15:26:47                                                                                                    |

2. Nel menu "Attività", fare clic su 🔀 Delete

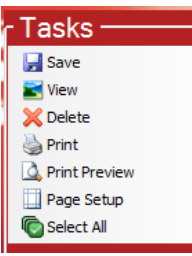

3. Il programma richiederà una conferma di eliminazione delle schermate selezionate:

| Confirm Multiple File Delete |                                                |  |
|------------------------------|------------------------------------------------|--|
| 2                            | Are you sure you want to delete these 2 items? |  |
|                              | Yes <u>N</u> o                                 |  |

- 4. Se si è certi di eliminare le schermate dall'apparecchio portatile BBST, fare clic su Yes
- 5. Se le schermate saranno state eliminate correttamente, il testo della barra di stato confermerà brevemente con il messaggio:

2 Files deleted successfully

6. L'area Anteprima verrà quindi aggiornata, per visualizzare le schermate salvate restanti.

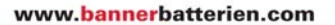

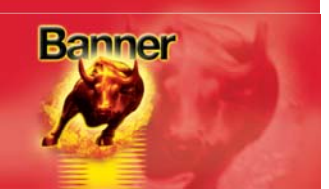

#### Stampa di schermate

Tasks Save View Delete Print Page Setup Select All

1. Selezionare con un clic le schermate che si desidera stampare. Le schermate selezionate verranno evidenziate:

| 🖿 🖉 🥆 i                        | 🛄 🛛 🖾                          |
|--------------------------------|--------------------------------|
| শ্ব                            | 🔹 🕄 🖬 👘 👘 🕬                    |
| BATTERY MANAGEMENT             | VIEW SAVED SCREENS             |
| screen1<br>10/12/2013 15:26:35 | screen2<br>10/12/2013 15:26:41 |

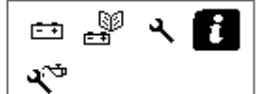

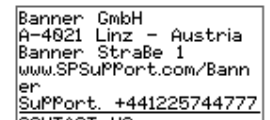

screen3 10/12/2013 15:26:45

INFO

CONTACT US screen4

2. Nel menu "Attività", fare clic su Sprint

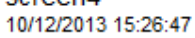

0K

3. Comparirà la consueta finestra di dialogo Stampa di Windows:

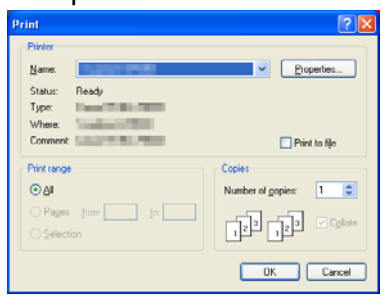

- 4. Selezionare la stampante e le opzioni desiderate, quindi fare clic su
- 5. Verrà ora visualizzato l'avanzamento della stampa e le schermate selezionate verranno stampate:

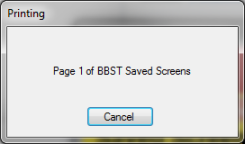

6. La pagina/le pagine stampata/-e dovrebbero presentarsi come in questo esempio:

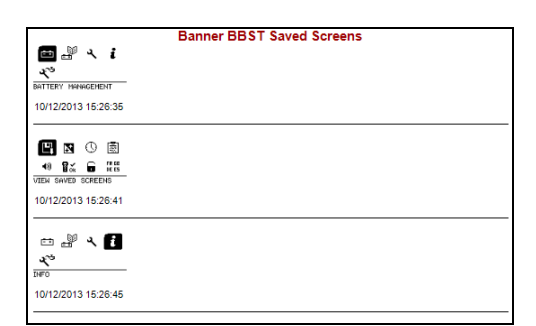

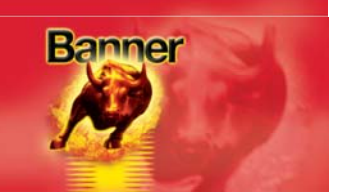

#### Anteprima di stampa

La funzione Anteprima di stampa è utilizzabile per vedere come le pagine stampate si presenteranno, prima di inviarle alla stampante. Ciò potrà essere utile per accertarsi che la selezione delle schermate salvate sia quella desiderata.

**1.** Selezionare con un clic le schermate di cui si desidera l'anteprima di stampa. Le schermate selezionate verranno evidenziate:

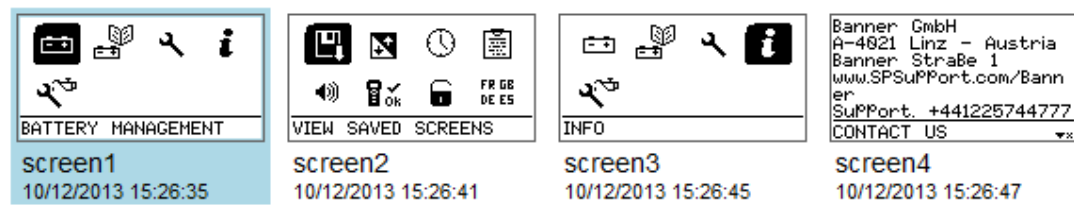

2. Nel menu "Attività", fare clic su A Print Preview

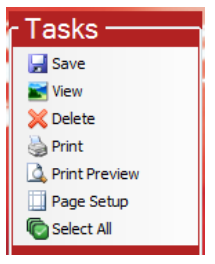

**3.** Verrà ora visualizzata la finestra Anteprima di stampa, per mostrare all'utente come si presenterà il documento stampato:

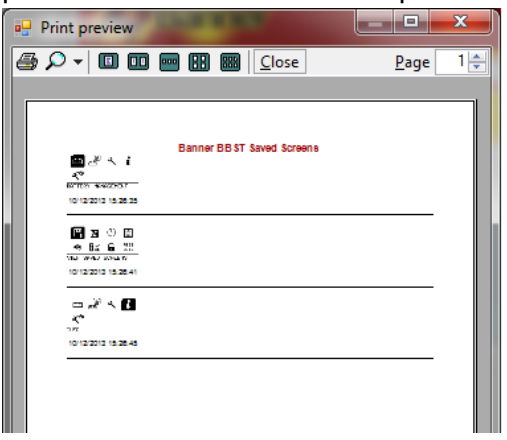

4. Da tale schermata sarà possibile:

fare clic su per stampare il documento utilizzare re ingrandire o rimpicciolire la visualizzazione utilizzare me me me per mostrare i vari numeri di pagine sulla schermata fare clic su per chiudere l'Anteprima di stampa utilizzare per chiudere fra le varie pagine in un documento a più pagine

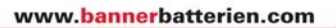

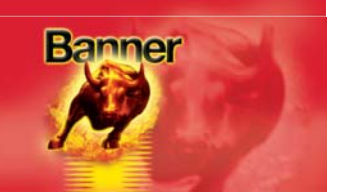

#### **Configurazione pagina**

La schermata Configurazione pagina schermo viene utilizzata per configurare le preferenze di stampa riguardo al formato del foglio ed ai margini.

1. Nel menu "Attività", fare clic su Page Setup

| Tasks ———       |  |
|-----------------|--|
| 🛃 Save          |  |
| 📷 View          |  |
| 💢 Delete        |  |
| 🍓 Print         |  |
| A Print Preview |  |
| 🛄 Page Setup    |  |
| C Select All    |  |

2. Verrà visualizzata la finestra Configurazione pagina:

| Page Setup           | ? 🛛                                                                                                    |
|----------------------|----------------------------------------------------------------------------------------------------|
| Paper                | The description of the form         1           The description of the form         1           The description of the form |
|                      |                                                                                                    |
| Size:                | 4 ×                                                                                                    |
| <u>S</u> ource: A    | utomatically Select 🛛 🗸                                                                                                    |
| Orientation          | Margins (millimeters)                                                                                                    |
| Optimit              | Left: 25.4 <u>Right:</u> 25.4                                                                                                    |
| O L <u>a</u> ndscape | <u>I</u> op: 25.4 <u>B</u> ottom: 25.4                                                                                                    |
|                      | OK Cancel Printer                                                                                                    |

**3.** Una volta adattate le impostazioni di stampa alle proprie preferenze, premere per salvare le modifiche, oppure Cancel per rifiutarle.

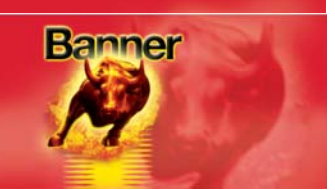

#### Accesso codice pin/Token

**1.** Selezionare Accesso codice pin/Token dal menu.

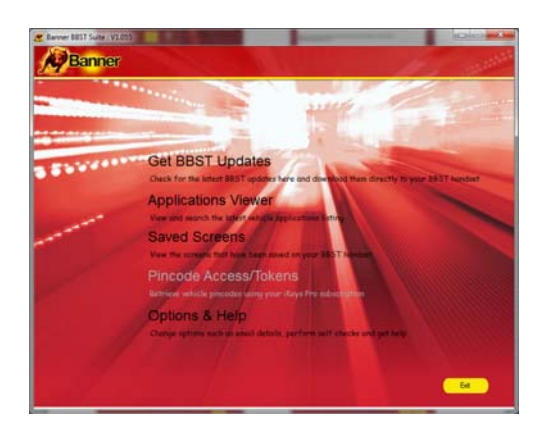

## 2. Selezionare *"Ricarica token"* oppure *"Accesso codice pin necessario"*.

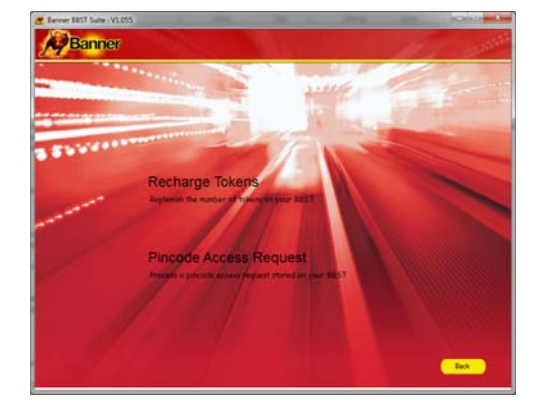

3. Seguire le istruzioni sullo schermo.

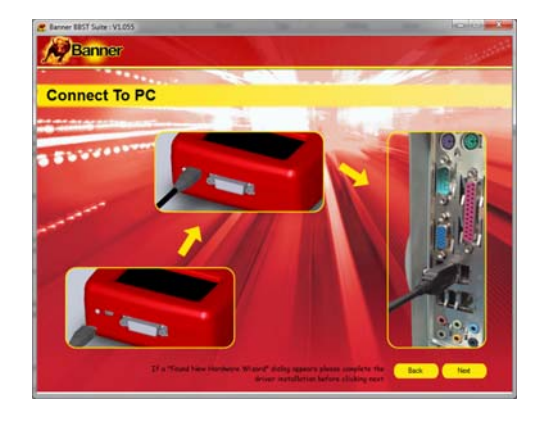

Nota bene: per accedere a queste icone occorre un aggiornamento software opzionale. Per ulteriori informazioni inviare un'e-mail all'indirizzo <u>BBST@spsupport.com</u> o utilizzare l'apposito modulo "CONTATTI" all'indirizzo <u>www.spsupport.com/banner</u>.

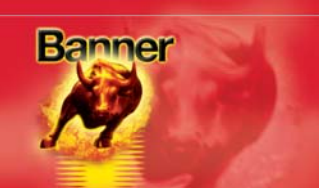

#### Domande frequenti / Codici di errore più comuni dell'apparecchio portatile

- D. Come posso contattare il Servizio Assistenza?
- R. Potete contattare il Servizio Assistenza ai seguenti recapiti: Telefono: +44 1225 744777 (servizio in lingua inglese) Sito Internet: <u>www.spsupport.com/banner</u> e-mail: <u>BBST@spsupport.com</u>
- D. Come posso sapere quando è disponibile un aggiornamento?
- R. Ad ogni nuovo aggiornamento disponibile l'utente riceverà apposita notifica dal tool integrato, parte integrante di BBST Suite.
- D. Mi occorrono aggiornamenti della scheda SD, in quanto non dispongo di accesso ad Internet. Come posso ottenerli?
- R. Contattare il Servizio Assistenza Tecnica, al numero +441225 744777 (servizio in lingua inglese); oppure, se si dispone di posta elettronica, si potrà inviare un'e-mail all'indirizzo <u>BBST@spsupport.com</u>. Indicare nome, indirizzo completo, codice postale e codice seriale del BBST.

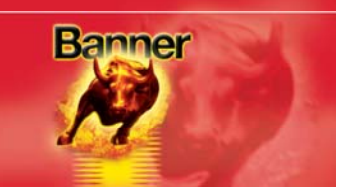

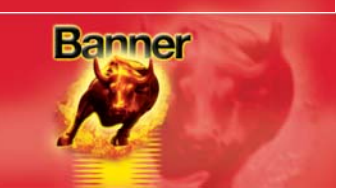

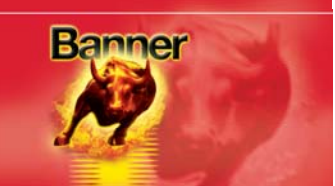

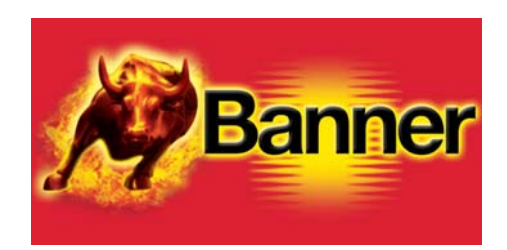

#### www.bannerbatteries.com

Banner GmbH Banner Straße 1 4021 Linz AUSTRIA